## advanced MARKETS

برای ورود و ثبت نام در بروکر Advanced Markets ابتدا از طریق لینک زیر، وارد سایت این بروکر شوید:

ورود به سایت بروکر ادونسد مارکتس (کلیک نمایید)

در صورت باز نشدن لینک از VPN استفاده کنید

اطلاعات خواسته شده را با انگلیسی وارد کنید.

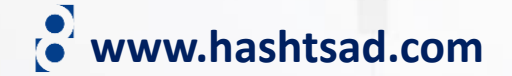

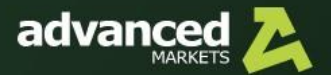

Technology

Markets

Trading

Partnership

## advanced

Access ultra-fast execution and direct order fills, with a swift and easy account opening and funding process.

START TRADING

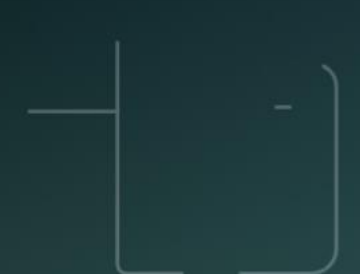

LOG IN

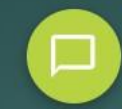

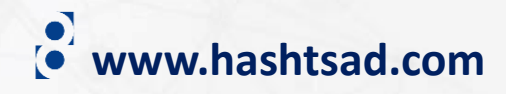

START TRADING

روى دكمه بالا كليك كنيد

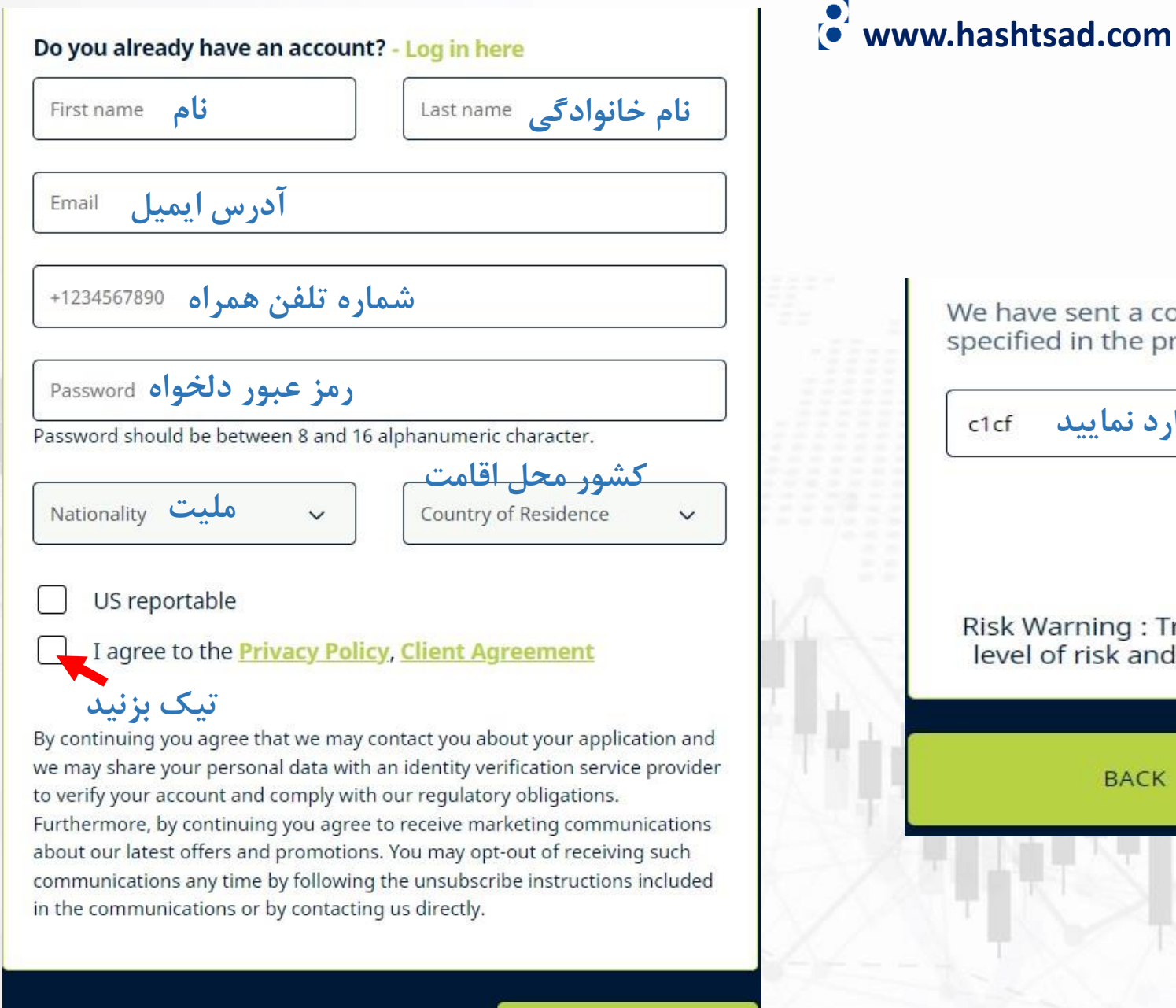

CONTINUE

کلیک کنید 🗕

We have sent a confirmation PIN to the email address you specified in the previous step. Please enter it here.

کد ارسالی به ایملتان را اینجا وارد نمایید 🛛 cf

**RESEND PIN** (33)

Risk Warning : Trading FX instruments and CFDs can incur a high level of risk and may result in a loss of all your invested Capital.

BACK CONTINUE روی دکمه بالا کلیک کنید

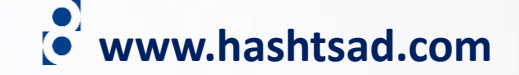

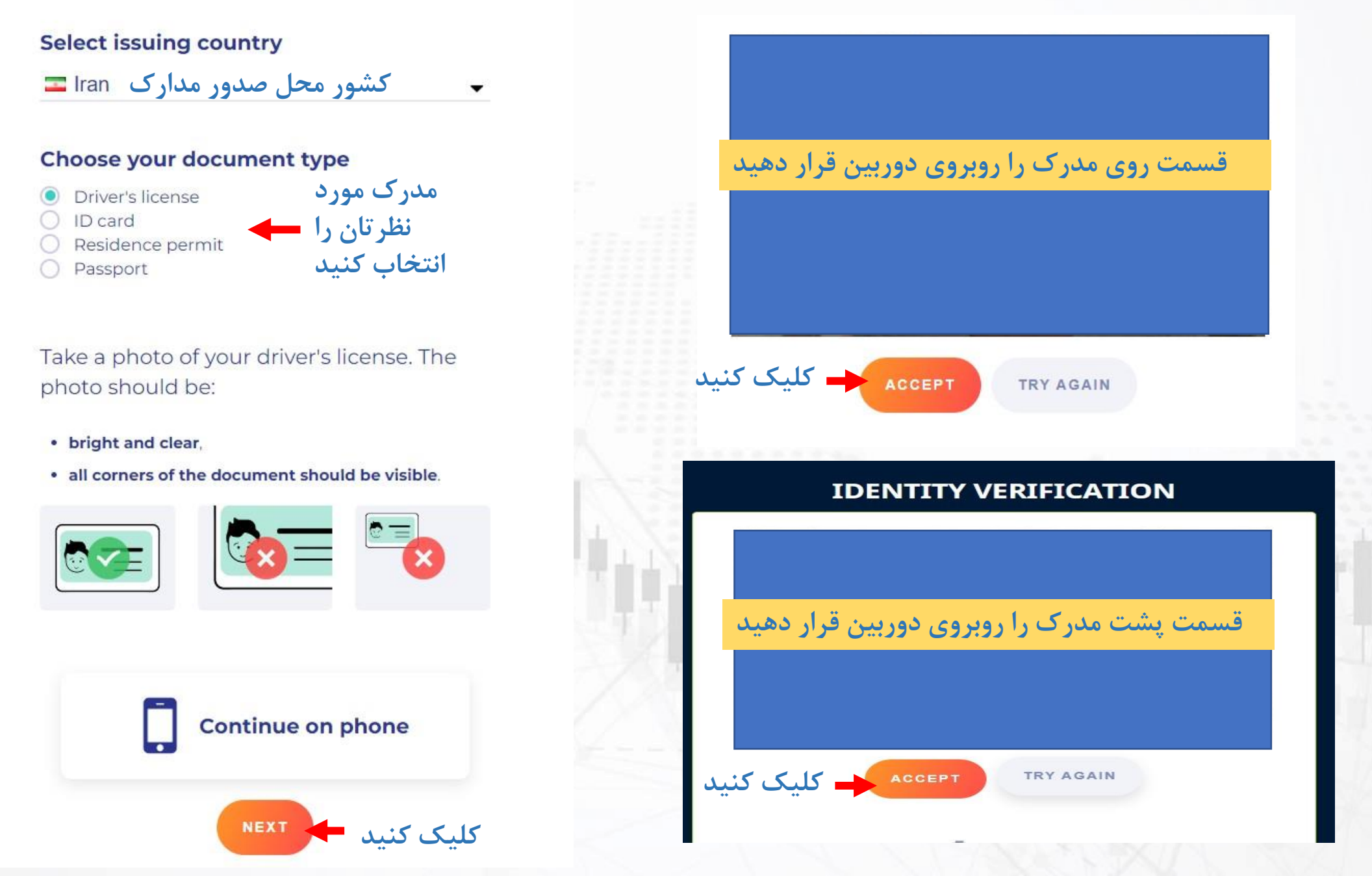

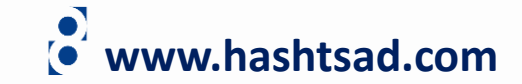

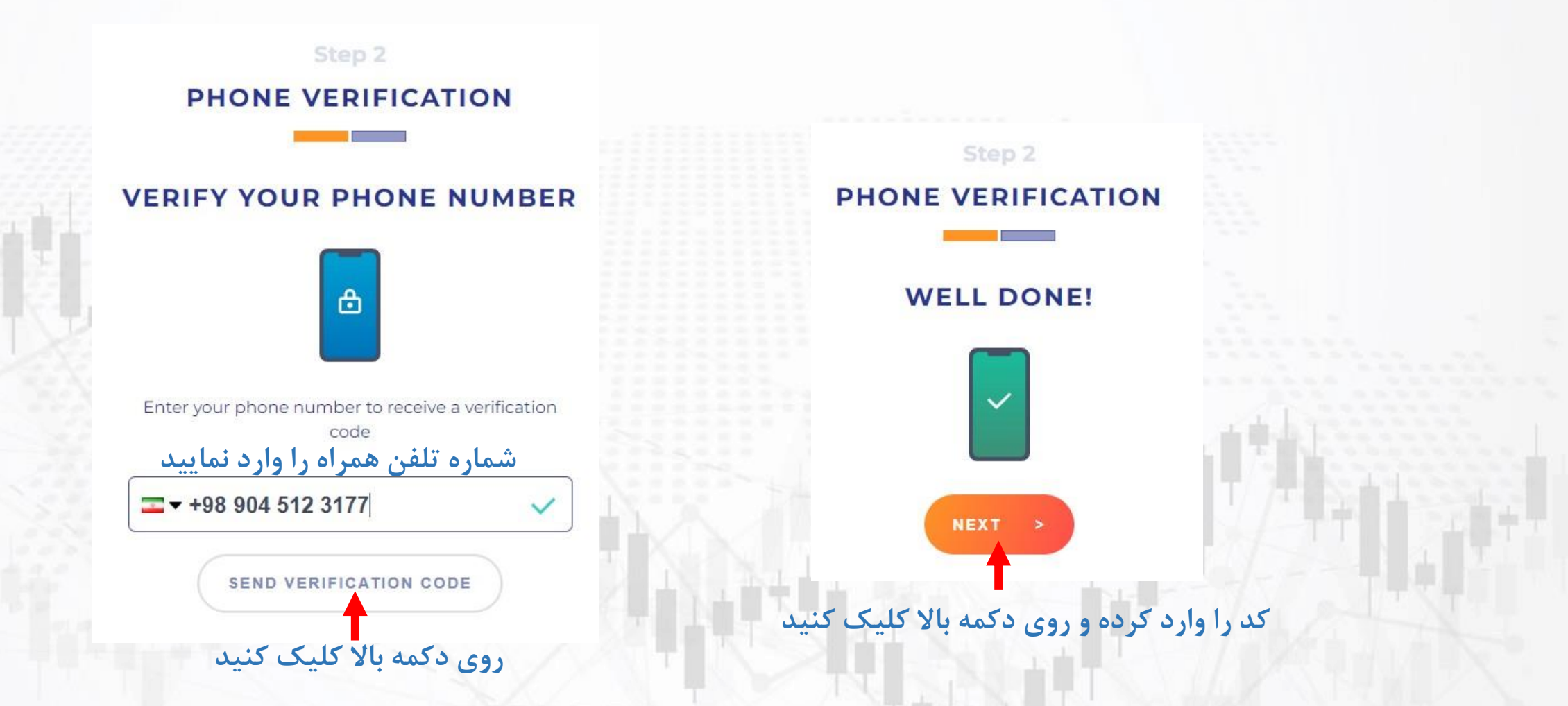

برای کسب اطلاعات کامل راجع به بروکر advancedmarkets بر روی لینک زیر کلیک کنید:

https://hashtsad.com/advancedmarkets

با آرزوی موفقیت و سود آوری برای شما عزیزان

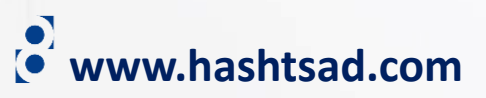